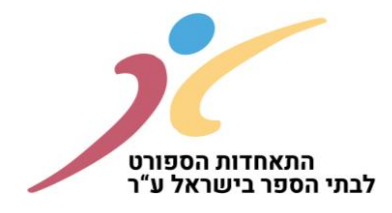

# הרשמה לשנת הפעילות החדשה תשפ"ד 2023-2024

שנת הלימודים תשפ"ג התאפיינה בחזרה מלאה לשגרה עם היקפי פעילות כפי שהתקיימו בשנים שלפני משבר הקורונה ואף בחלק מן הפעילויות הייתה צמיחה.

במהלך תשפ"ג ביצענו סיורים במספר רב של מועדוני ספורט בית ספריים וישנם מספר תובנות שנבעו מסיורים אלו שברצוננו ליישם בשנים הבאות.

בימים אלה אנו נערכים לקראת שנה"ל תשפ"ד.

הנכם מתבקשים לוודא כי בית הספר יוכל לעמוד בכל התנאים והדרישות להפעלת מועדון הספורט הבית-ספרי ובכלל זה השתתפות במסגרת התחרויות, העמדת אולם/מתקן משחקים תקני לאירוח משחקים בליגת מועדוני הספורט הבית ספריים, מספר אימונים, הכשרת מאמנים וכן לפעול עפ"י כל כללי חוזרי משרד החינוך, כללי והנחיות משרד הספורט וכן עפ"י נהלי ההתאחדות כפי שמופיעים בחוזרי האליפויות ובחוברת מידע ועקרונות פעולה.

להזכירכם, לצד רישום הספורטאים/ות במערכת הרישום של ההתאחדות יש לפעול לרישומים באיגודי הספורט הרלוונטיים. הרישום יתבצע עפ"י חוק הספורט וללא תשלום נוסף לאיגודים.

בנוסף הרישום באיגודים השונים חייב להיות תחת אגודה/עמותה עפ"י הכללים המעודכנים במבחני התמיכה לאגודות ואיגודי ספורט. כמו כן, הכרה בתקציב הקבוצות יהיה עפ"י התנאים המחייבים כפי שמופיעים במבחני התמיכה לאגודות ואיגודי ספורט.

עליכם למלא בקפידה את כל שלבי הרישום ולוודא כי הנכם מקבלים את כל האישורים הרלוונטיים. ניתן לשלם באמצעות אמצעי תשלום שונים (המחאה, העברה בנקאית, אשראי) וכל זאת עד תאריך 1.8.2023. את דמי ההרשמה ניתן לחלק עד 4 תשלומים שווים (תאריך התשלום האחרון לא יאוחר מתאריך 28.12.2023).

## לא תותר פעילותם התחרותית של בתי ספר שלא יעבירו את דמי ההרשמה יחד עם טופסי הרישום.

לאחר אישור הרשמתכם על-ידנו (כפוף לעמידה מלאה בתנאי ונוהלי ההרשמה), ישלח אליכם אישור הרשמה לשנת הלימודים תשפ"ד. תוכנית הפעילות/התחרויות תפורסם באתר ההתאחדות החל מחודש אוקטובר 2023.

בכל שלב ניתן להיעזר בצוות מחוז ההתאחדות ו/או במטה ההתאחדות.

לסיום אני מבקש באופן אישי להודות לכל אחד ואחת מכם/ן על האמון הרב שאתם נותנים במערכת שלנו ועל שיתוף הפעולה ההדוק לאורך השנים ולאחל שנת פעילות חינוכית, ספורטיבית מהנה ומוצלחת.

## בברכה ובהצלחה,

זיו ישראלי מנכ"ל התאחדות הספורט לבתי הספר

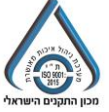

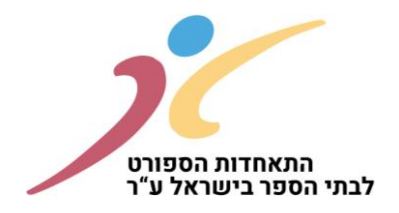

# <u>רישום מועדון דרך אתר התאחדות הספורט לבתי הספר:</u> <u>שלבים:</u>

- https://www.schoolsport.co.il : כניסה לאתר התאחדות הספורט לבתי הספר בכתובת:
  - 2. מצד שמאל למעלה יש ללחוץ על הרשמה:

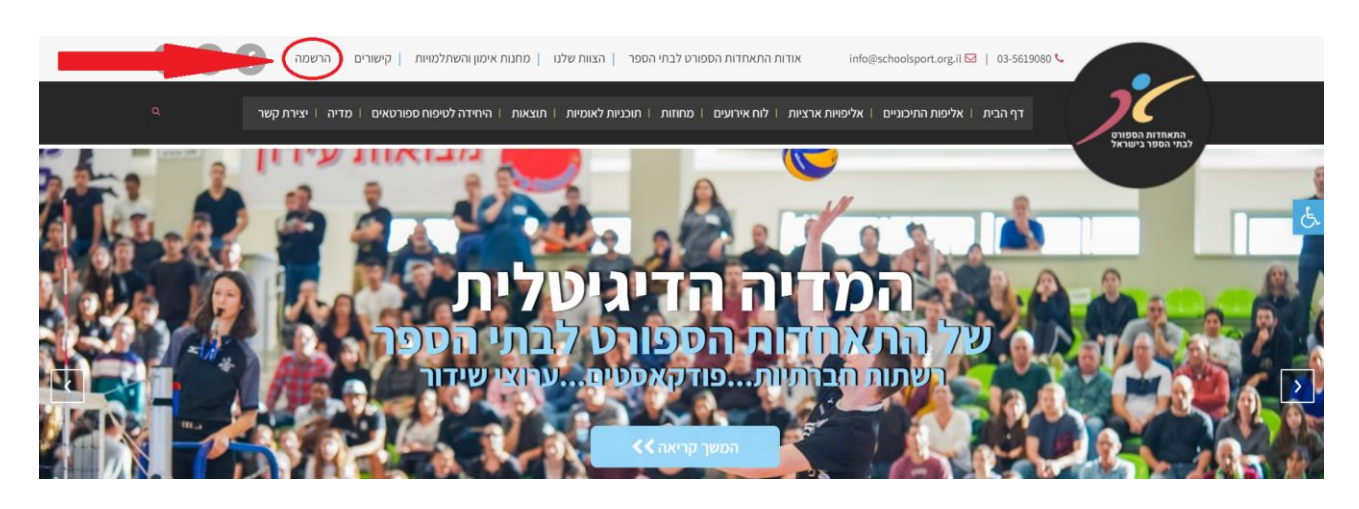

: הכנסת שם משתמש (סמל מוסד), והסיסמא הקבועה שלכם ולחיצה על "אישור": .3

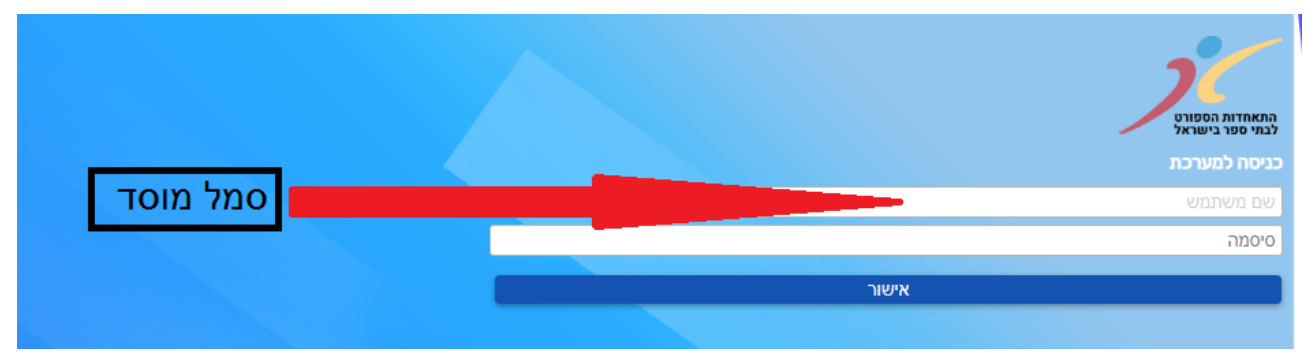

במידה ואין לכם סיסמא יש ליצור קשר עם צוות המחוז בהתאחדות הספורט לבתי הספר.

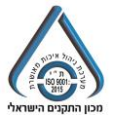

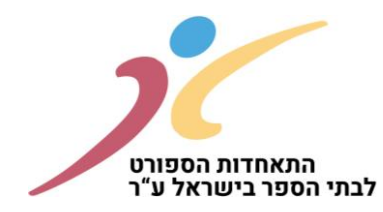

4. בשלב זה יפתח חלון, כאשר יש לשים לב שבצד ימין יש לבחור את העונה אותה אתם רוצים לבחור. במידה ותלחצו על "איפוס עונה" המערכת תבחר אוטומטית בעונת רישום הרלוונטית. בנוסף - בצד שמאל של המסך יופיע שם בית הספר עם אופציה של התנתקות. במידה וזוהי הרשמתכם הראשונית לשנה זו, יש ללחוץ על "מועדונים בית ספריים". בכל כניסה נוספת למערכת תוכלו ללחוץ על "הרשמה למועדון" (מתחת לכותרת הרשמות בתהליך):

| שם בית הספר התנתק | הרשמה - תשפ"א שינוי עונה אישט ענה                                                                     | асила <b>Г</b> |
|-------------------|----------------------------------------------------------------------------------------------------|----------------|
|                   | הרשמות בתהליך                                                                                         |                |
|                   | הרשמה למועדון                                                                                         |                |
|                   | כל סוגי ההרשמות                                                                                       |                |
|                   |                                                                                                    |                |
|                   | אריועי ספורס מחוזיים   התכנת 'חוו'   משחקים כמו פעט<br>(לינות התכנגים) אלישיות חמ"ד: ISF (הכנית פליל) |                |
|                   | אליפיות איציות   כתרעף חופים מוה ים  <br>מהמת אימון (השתלמיות מקפעיות (כסים                           |                |

5. לאחר לחיצה על ״מועדונים בית ספריים״ יפתח חלון נפרד ובו דברי ברכה של מנכ״ל התאחדות הספורט. לבתי הספר. לאחר לחיצה על ״אישור״ תועברו למסך הראשון בהליך ההרשמה״

|       |                                      |                                        |                                     | ית הספר                                      | ליים של ו                            | : פרטים כלי                    | מסך ראשון                                                                        |
|-------|--------------------------------------|----------------------------------------|-------------------------------------|----------------------------------------------|--------------------------------------|--------------------------------|----------------------------------------------------------------------------------|
| התנתק | 0                                    | רישום<br>תכמידים/ות                    | רשלום                               | חרשמת<br>קבוצות                              |                                      | פרטים<br>פרטים<br>ככליים       | ישום מועדון                                                                      |
|       |                                      |                                        |                                     |                                              | שם רשות<br>סלפון<br>פקס<br>יע<br>מיל |                                | פרטי בית ספר<br>שם ביה ספר<br>סמל בית ספי<br>הגדות מיתות<br>הגדות מיתות<br>כתובת |
|       | שם נגיג גרשות<br>סלפון<br>פיל<br>פיל |                                        | שם רכז מונדון<br>סלפון<br>מיל       |                                              | ם יו"ר<br>למון<br>ייל                |                                | פרטי הנהלה<br>שם מנחלת בית הספר<br>סלפו<br>ייל                                   |
|       |                                      |                                        |                                     |                                              |                                      |                                | עמותה<br>האנה המועדון משויך לעמותה?<br>בוום לא                                   |
|       | מסמר המידע ועקרונות הפעולה.          | וראל כפי שהם יעודכנו מעת לעת ויופיעו ב | ותקנון התאחדות הספורט לבתי הספר ביש | הירים בזאת על התחייבותנו לפעול על פי עקרונות | ז לבתי-הספר בישראל. אנו מצ           | בית ספרי במסגרת התאחדות הספורי | הצהרה<br>הרעו מבקשים בזאת להקים/להפעיל מועדון ספורט<br>שאשור קריאת ההצהרה        |

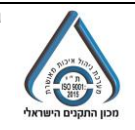

doc. מספר בישראל – מתן נחמיאס מנהל המחלקה לאירועי הספורט מחוז חיפה התאחדות הספורט לבתי הספר בישראל – מתן נחמיאס מנהל המחלקה לאירועי הספורט מחוז חיפה E-mail : matan@Schoolsport.org.il 153-48221491 טל: Schoolsport.co.il מסל: Schoolsport.co.il

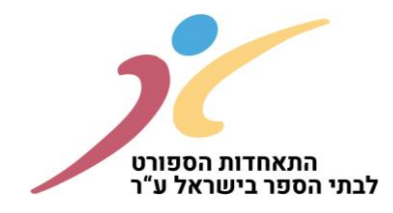

6. מיד לאחר מכן פרטי הנהלת המועדון הבית ספרי. ארבעת הריבועים למעלה הם שדות חובה, יש להיערך. עם כל <mark>הפרטים מראש! מערכת שולחת מיילים ישירות לפי הזנת הנתונים שלכם.</mark>

ארבעת הריבועים למטה אלו הם פרטים נוספים של הנהלת המועדון הבית ספרי: שם מורה מצוות בית הספר (במידה והרכז מועדון הוא לא מורה לחנ"ג), שם נציג/ת ועד ההורים, שם נציג/ת התלמידים, שם נציג/ת אגודה קולטת (מהרשות המקומית)

| פרטי הנהלת המועדון הבית ספרי |                       |                    |                       |
|------------------------------|-----------------------|--------------------|-----------------------|
| שם מנהל/ת בית הספר           | שם יו"ר               | שם רכז מועדון      | שם נציג ברשות         |
| טלפון נייד                   | טלפון נייד            | טלפון נייד         | טלפון נייד            |
| מייל                         | מייל                  | מייל               | מייל                  |
|                              |                       |                    |                       |
| מר 💿 גב' 🔵 איפוס             | מר 🔍 גב' 🔵 איפוס      | מר 🔾 גב' 💿 איפוס   | מר 🔍 גב' 🔾 איפוס      |
| שם מורה מצוות בית הספר       | שם נציג/ת וועד ההורים | שם נציג/ת התלמידים | שם נציג/ת אגודה קולטת |
| טלפון נייד                   | טלפון נייד            | טלפון נייד         | טלפון נייד            |
| מייל                         | מייל                  | מייל               | מייל                  |
|                              |                       |                    |                       |
| מר 🔾 גבי 🔾                   | מר 🔾 גבי 🔾            | מר 🔾 גבי 🔾         | מר 🔾 גבי 🔾            |

- ד. שאלות נפוצות:
- שם יו״ר: במידה ואין מישהו חיצוני אז היו״ר זה מנהל/ת בית הספר (יש להזין אותם פרטים).
  - שם נציג ברשות: מנהל/ת מח' הספורט ברשות שלכם. (יש להכין מראש שם + נייד + מייל).
- חשוב לדייק במיילים שאתם מכניסים מפני שאותם נציגים יקבלו מייל לאישור ההרשמה שאתם עושים.
  בלי האישור של מנהל/ת בית הספר ונציג/ה רשות מקומית לא תקבלו אישור להפעלת המועדון.
  - 8. בחלק התחתון של המסך יש להזין את כל הפרטים של העמותה / אגודה על מנת לקבל תקצובים במידה. והמועדון הבית ספרי עומד באמות מידה

| עמותה / אגודה                                                                                                    |
|----------------------------------------------------------------------------------------------------|
| האם המועדון משויך לעמותה / אגודה?<br>כן ● לא ◯                                                                                                    |
| האם קיים בידי העמותה / אגודה אישור ניהול תקין לשנת זו?<br>כן ⊙ לא ⊖                                                                                                    |
| מספר עמותה / אגודה                                                                                                    |
| הצהרה                                                                                                    |
| הרינו מבקשים בזאת להקים/להפעיל מועדון ספורט בית ספרי במסגרת התאחדות הספורט לבתי-הספר בישראל. אנו מצהירים בזאת על התחייבותנו לפעול על פי עקרונות ותקנון התאחדות הספורט לבתי הספר בישראל כפי<br>שהם יעודכנו מעת לעת ויופיעו במסמך המידע ועקרונות הפעולה. |
| 09:54 אושרה בתאריך 18/06/2023 בשעה 18/06/2023 📝                                                                                                    |

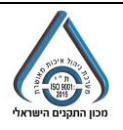

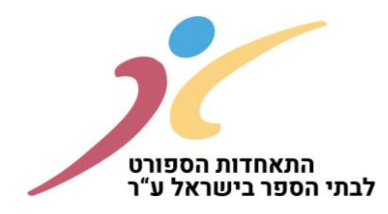

9. חשוב להדגיש כי רק לאחר שתמלאו את כל השדות וסימון ב V למטה בהצהרה יפתח לכם אפשרות ״אישור והמשך״ בצד שמאל למטה:

| הצהרה                                                                                                    |
|----------------------------------------------------------------------------------------------------|
| הרינו מבקשים בזאת להקים/להפיעל מועדון טפורט בית ספרי במסגרת התאחדות הספורט לבתי-הספר בשראל. אנו מצהרים בזאת על התחייבותנו לפשל על פי עקרונות ותקטן התאחדות הספורט לבתי הספר בישראל כפי שהם יעודכנו מעת לעת ואפיעו במספר הפידע ועקרנות הפעולת.<br>📝 |
|                                                                                                    |

10. לאחר לחיצה על "אישור והמשך" מהסעיף הקודם יפתח לכם חלון של אימות סיסמא (אותה סיסמא כמו בכניסה למערכת):

| אימות סיסמא |       | × |
|-------------|-------|---|
|             | סיסמה |   |
| אישור       |       |   |

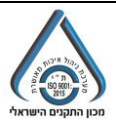

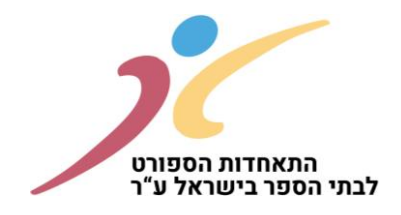

# 11. המסך השני שיפיע לכם: הרשמת קבוצות. יש ללחוץ על הוספת קבוצה חדשה כדיי להכניס קבוצות של המועדון הבית ספרי

|                                                                                                    |                                                 | ישום מועדון - תשפ"ב                                                                                                    |
|----------------------------------------------------------------------------------------------------|-------------------------------------------------|----------------------------------------------------------------------------------------------------|
| סיכום<br>תכמידים/ות<br>•                                                                                   | הרשמת תשל                                       | פרטים<br>פרטים<br>ככליים                                                                                                    |
| טגוריית גיל ומין. בענפים אלה חלה חובת רישום של מינימום 2 קב' ומקסימום 4 קב' בכל קטגוריה). דמי רישום לקבוצה | וכדורסל 3X3 התשלום יהיה עבור כל הקבוצות באותה נ | הרשמת קבוצות - הסברים<br>בשנה"ל תשפ"ב - דמי רישום לקבוצה תחרותית יעמדו על 400 ש"ח. בדמינטון<br>הנתמכת על ידי הטוטו יהיה 600 ש"ח. |
| עריכה   + שכפול   × מחיקה <mark>הוספת קבוצה ח</mark><br>שעות אירוח זמו יצירה לתשלום סססוס הערות            | מאמו מתקו זמניפעילות                            | כל הקבוצות 🗌                                                                                                    |

## 12. לאחר לחיצה על "הוספת קבוצה חדשה" יקפוץ החלון הבא:

|   | ī            | קבוצה חדשו            |                                  |                                        |
|---|--------------|-----------------------|----------------------------------|----------------------------------------|
|   | גוריה קבוצה  | קט                    | אליפות                           | ענף                                    |
|   | м 🗸          |                       |                                  | ~                                      |
|   |              |                       |                                  | מאמן                                   |
|   | מייל         |                       | טלפון                            | שם                                     |
|   |              |                       |                                  |                                        |
|   | תעודת הוראה? | למות מאמן ללא ו       | אה או עבר השתי                   | האם בעל תעודת הורא<br>⊂ן <b>⊙</b> לא ◯ |
|   |              | וספר אפשרויות)<br>ת 🗌 | זן: (ניתן לבחור מ<br>ר/ה 🗌 מאמן/ | סוג הסמכה של המאמ<br>מורה לחנ"ג 🗌 מדרי |
|   | זובת *       | כו<br>                | שם <b>*</b>                      | מתקו *<br>~                            |
|   |              |                       |                                  | ימי ושעות אימונים                      |
|   |              |                       | עד שעה                           | יום משעה                               |
|   |              | $\sim$                |                                  | ~                                      |
|   |              |                       |                                  | שעות אירוח                             |
|   |              |                       | עד שעה                           | יום משעה                               |
|   |              | $\sim$                | $\sim$                           | ~                                      |
| - |              | אישור                 |                                  |                                        |

:13 שאלות נפוצות

 $\times$ 

- קבוצה: יופיע אוטומטי סימון א' במידה ויש קבוצה אחת. בענפים בהם יש יותר מקבוצה אחת באותו קטגוריה האות בקבוצה ישתנה בהתאם ל: ב', ג' או ד'.
- ״האם עבר השתלמות מאמן ללא תעודת הוראה ?״: במידה והמאמן הוא מורה לחנ״ג התשובה היא כן.
- ימים ושעות אימונים: מתי האימונים של הקבוצה אותה אתם רושמים. לאחר שתזינו את היום הראשון
  יהיה לכם את האופציה להוסיף עוד ימי אימון של אותה קבוצה.
- שעות אירוח: רלוונטי למועדונים שמארחים את המשחקים כמו כדורעף.
  יש לרשום באיזה יום עפ"י ימי המשחקים של המחוז ואיזה שעות מינימום 3 שעות (על מנת שכפתור אישור יופיע לכם).

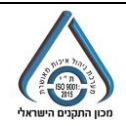

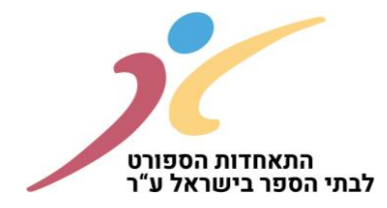

14. שימו לב לסרגל הכלים במסך הרשמת קבוצות שנמצא מימין ל "הוספת קבוצה חדשה":

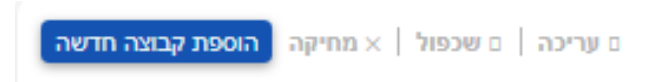

- עריכה במידה ואתם רוצים לתקן יש לסמן את השורה בV בתיבה של אותה שורה וללחוץ על "עריכה".
- שכפול במידה ויש לכם יותר מקבוצה אחת באותה קטגוריה (כמו סטריבול) שכל הנתונים זהים ואתם רוצים לשכפל יש לסמן את השורה ב V בתיבה של אותה שורה וללחוץ על "שכפול". לחיצה על שכפול תעתיק את כל הנתונים ותשנה את שם הקבוצה ל: ב', ג' או ד' (תלוי בכמות קבוצות שהוספתם).
  - מחיקה במידה ואתם רוצים למחוק לגמרי את הקבוצה יש לסמן את השורה בV בתיבה של אותה שורה וללחוץ על "מחיקה".

#### 15. המסך השלישי שיופיע לכם: תשלום.

| התנתק       | 0     | Crimin             |                                       | O CLARD                                   |                   |                                                 | רישום מועדון                                                                       |
|-------------|-------|--------------------|---------------------------------------|-------------------------------------------|-------------------|-------------------------------------------------|------------------------------------------------------------------------------------|
|             | סיכום | רישום<br>הכצידיטות | תשתם                                  | הריפת<br>קבוצה<br>איז קאיז קאר<br>איז קאר | avi<br>           | פרטים<br>פר / גורם משלם<br>סלפון<br>אנם לתשלום  | 1. פרטי משלם - שם בית הס<br>גרם משלם<br>תפקי שם מלא<br>סה"כ לתשלים<br>ססו"ב לתשלים |
|             |       |                    |                                       | גורם משלם                                 | תשלום             | קסגוריה                                         | אפן התשלום<br>(<br>חיובים<br>ענף                                                   |
|             |       |                    | *<br>*<br>*                           |                                           | 500<br>500<br>500 | ז'-ח' תלמידים<br>ט' תלמידים<br>ז'-ח' תלמידות    | אתלטיקה קלה<br>אתלטיקה קלה<br>אתלטיקה קלה                                          |
|             |       |                    | *<br>*                                |                                           | 500<br>500<br>500 | ט' תלמידות<br>ז'-ח' תלמידות<br>י'-י''ב תלמידים  | אתלטיקה קלה<br>כדורסל 3*3<br>גווס ספורטיבי                                         |
| Ļ           |       |                    | · · · · · · · · · · · · · · · · · · · |                                           | 500<br>500<br>500 | ד'-ח' תלמידות<br>ד'-ח' תלמידות<br>ד'-ח' תלמידות | כדורסל 3*3<br>כדורסל 3*3<br>כדורסל 3*3                                             |
| אישור תשלום |       |                    | •                                     |                                           |                   |                                                 | הוספת גורם משלם                                                                    |

- .16 שאלות נפוצות:
- פרטי משלם: יופיע אוטומטי שם בית הספר.
- גורם משלם: יופיע אוטומטי שם מנהל/ת בית הספר.
- במידה וגורם המשלם הוא לא בית הספר ניתן לשנות את הפרטים המופיעים במקום מנהל/ת בית הספר.
  - 17. לאחר הזנת הגורם משלם יש ללחוץ על <mark>אישור תשלום</mark> ומיד לאחר מכן תקבלו הודעה שההרשמה נקלטה בהצלחה.

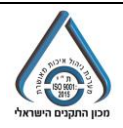

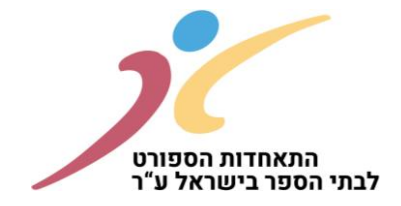

### 18. – המסך הרביעי שיופיע לכם: רישום תלמידים/ות.

יש ללחוץ על החץ ליד שם הקבוצה והקטגוריה על מנת שיפתח האופציה להוסיף תלמידים/ות:

לאחר לחיצה על "הוספת תלמידים" – יפתח מאגר של התלמידים מבית הספר (נתונים ממשרד החינוך):

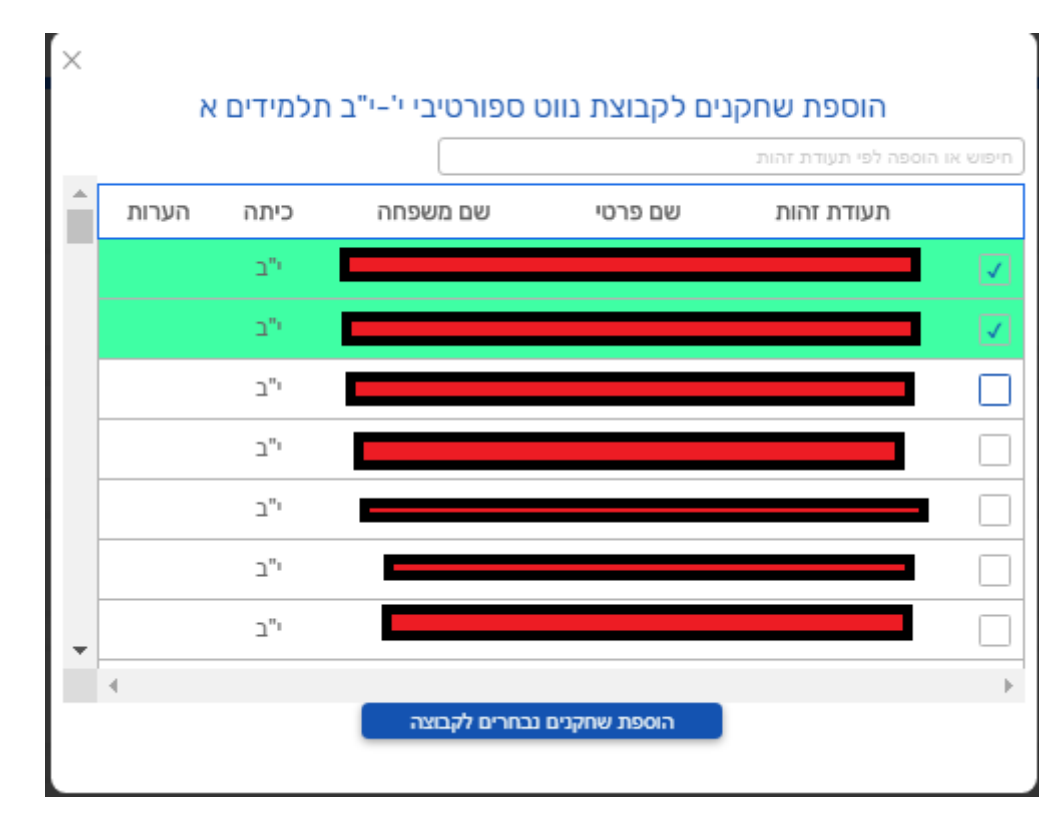

- ניתן לעשות חיפוש ע״י שם פרטי או שם משפחה או ת.ז.
- ניתן לבחור כמה תלמידים מתוך המאגר (ע"י סימון V השורה נצבעת בירוק).
  - לאחר מכן יש ללחוץ על ״הוספת שחקנים נבחרים לקבוצה״.
    - במידה והתלמיד לא נמצא ניתן להוסיף

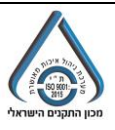

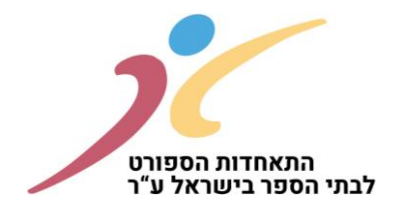

במידה ובחיפוש לפי ת.ז. התלמיד/ה לא יהיה במאגר יפתח אופציה של ״הוספת שחקן חדש״ (רק לאחר שתרשמו את הת.ז. המלאה של התלמיד/ה:

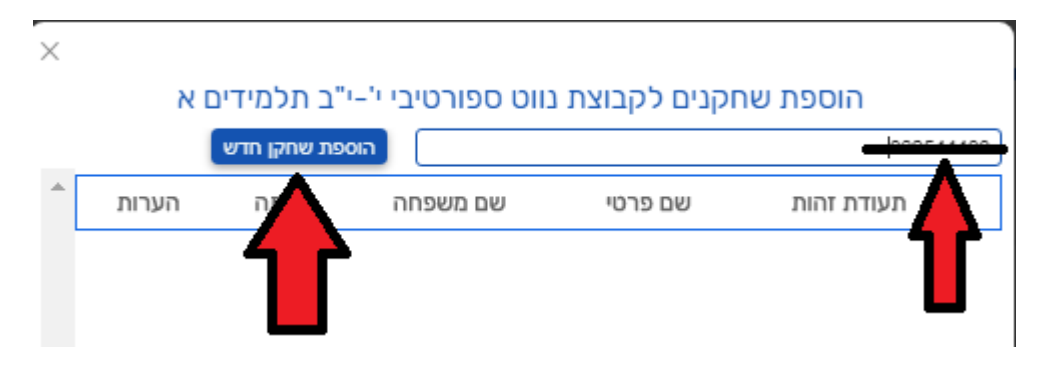

לאחר לחיצה על "הוספת שחקן חדש יפתח החלון הבא: כל השדות חובה למעט הוספת תמונה, ת.ז. ובדיקה רפואית שניתן להוסיף בהמשך.

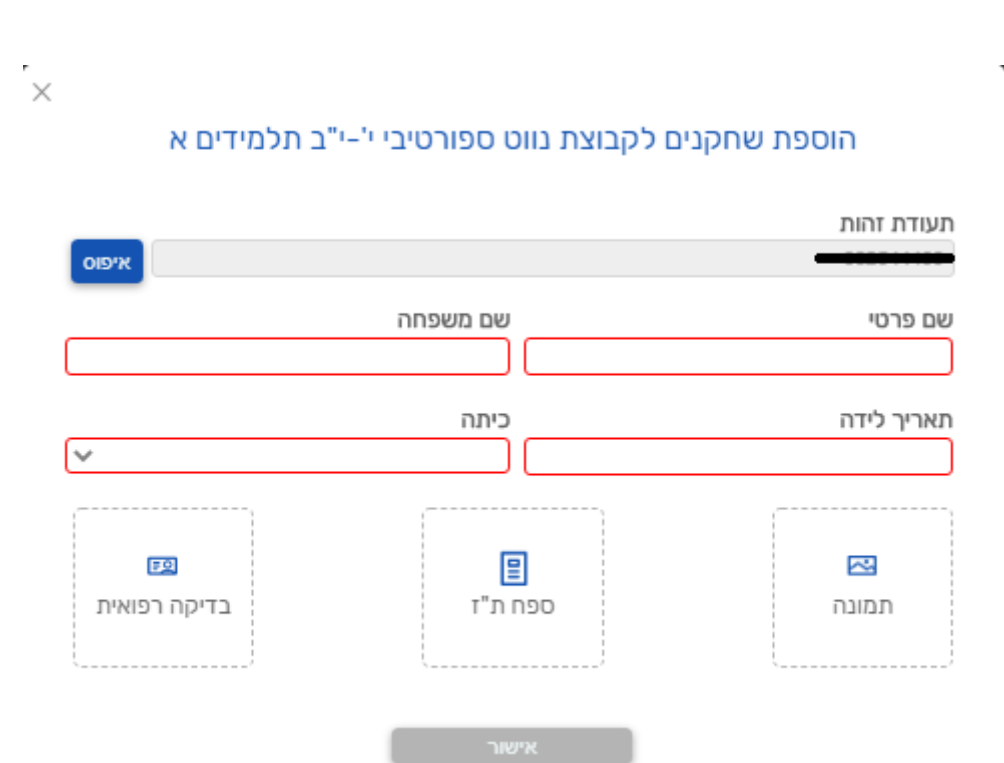

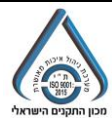

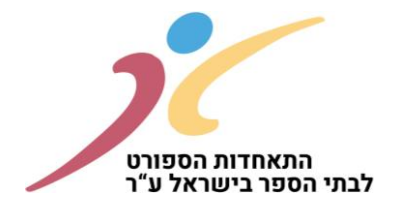

### כל התלמידים שתוסיפו יכנס לתוך המאגר של הקבוצה הרלוונטית עם הפרטים:

| מנהל\ת           | מפקח\ת 🛑 נציג\ת רשות 🧹           | תלמידים/ות 💉 רכז/ת |       |      |             |         |          |         | 🗸 ז'-ח' תלמידות א | כדורסל 3*3 |
|------------------|----------------------------------|--------------------|-------|------|-------------|---------|----------|---------|-------------------|------------|
| קה הוספת תלמידים | הדפסת קובץ קבוצתי מעריכה 🛛 א מחי |                    |       |      |             |         |          |         |                   |            |
|                  |                                  |                    |       |      |             |         |          |         |                   |            |
| 00010            | ספח ת"ז                          | בדיקה רפואית       | תמונה | כיתה | תאריך הוספה | ת. לידה | שם משפחה | שם פרטי | תעודת זהות        |            |
| מאושר            |                                  | ( <b>5</b> 5)      |       | 'n   |             |         |          |         |                   |            |
| מאושר            |                                  | F2                 |       | 'T   |             |         |          |         |                   |            |
| מאושר            | 8                                | <b>1</b>           |       | 'n   |             |         |          |         |                   |            |
| מאושר            |                                  | <b>FS</b>          |       | 'n   |             |         |          |         |                   |            |
| מאושר            |                                  | <b>F</b> A         |       | 'n   |             |         |          |         |                   |            |

שימו לב:

- בצד ימין של V במידה ותרצו לתקן את אחד הנתונים יש לסמן את השורה שאתם רוצים ע"י סימון ב 5 בצד ימין של השורה ורק לאחר מכן יפתח להם האופציה של "עריכה".
- במידה ותרצו למחוק את אחד השחקנים יש לסמן את השורה שאתם רוצים ע"י סימון ב V בצד ימין של השורה ורק לאחר מכן יפתח להם האופציה של "מחיקה" (ניתן לסמן יותר משורה 1).
  - סטטוס השחקנים לאחר שאתם תכניסו יהיו בסטטוס "רשום". לא תוכלו להדפיס טופס רישום קבוצתי עד אשר צוות המחוז בהתאחדות הספורט לבתי הספר יאשרו אותם.
     רק השחקנים שהסטטוס שלהם יהיה "מאושר" יופיע בטופס רישום קבוצתי להחתמת מנהל/ת ביה"ס.
- תלמיד ללא תאריך לידה / ת.ז. לא יופיע בטופס רישום קבוצתי. יהיה עליכם לערוך את הפרטים ולוודא שהכל מופיע במלאו ורק לאחר מכן תוכלו לראות אותו בטופס רישום קבוצתי במידה ויש אישור של צוות המחוז בהתאחדות הספורט לבתי הספר.

19. – לינקים של מנהל/ת בית ספר ונציג/ת רשות מקומית במסך רישום תלמידים/ות:

שימו לב שבמידה ומנהל/ת בית הספר ו/או נציג/ת רשות מקומית לא קיבלו את הלינקים לאישור הקבוצות תוכלו לראות ביוזר בית הספר את הלינקים, להעתיק או להיכנס בעצמכם במידה ואותו נציג / מנהל לידכם.

שימו לב לסימון המוקף בעיגול בכל שורה:

|   |         | 0     |       |                   | 0        |                 |                              | הרשמה | گا |
|---|---------|-------|-------|-------------------|----------|-----------------|------------------------------|-------|----|
|   |         | סיכום | וות   | רישום<br>תלמידים, | תשלום    | הרשמת<br>קבוצות | פרטים<br>כלליים              |       |    |
|   | $\cap$  |       |       |                   |          |                 |                              |       |    |
| 1 | י/ת 🕥   | מפקר  | רכז\ת | נציג\ת רשות 🧹     | מנהל\ת 🧹 | תלמידים\ות      | < א כדורעף ז'-ח' תלמידים א   |       |    |
|   | ()<br>1 | מפקר  | רכז\ת | נציג\ת רשות 🧹     | מנהל\ת 🗸 | תלמידים\ות      | < כדורעף ט' תלמידים א        |       |    |
|   | (C) IV  | מפקר  | רכז\ת | נציג\ת רשות 🧹     | מנהל\ת 🗸 | תלמידים\ות      | < א א כדורעף ז'-ח' תלמידות א |       |    |
| ١ | 1/1     | מפקר  | רכז\ת | נציג\ת רשות 🥑     | מנהל\ת 🥑 | תלמידים\ות      | < כדורעף ט' תלמידות א        |       |    |

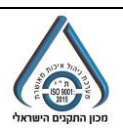

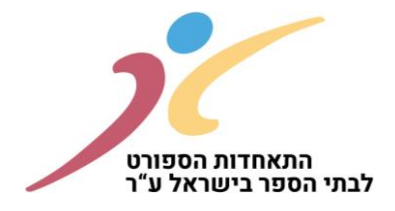

ברגע שלוחצים עליו מקבלים את המסך הבא:

| _                 |                                  |                          |
|-------------------|----------------------------------|--------------------------|
|                   | קישורי התחברות בעלי תפקידים      | שום מועדון – תשפ"ב       |
|                   | <u>לינק התחברות מנהל בית ספר</u> | -0                       |
| רישום<br>∧תלמידים | <u>לינק התחברות נציג רשות</u>    | פרטים<br>כלליים          |
|                   | סגירת חלונית                     |                          |
| נציג\ת רשות 🗸     |                                  | 🗶 כדורעף ז'-ח' תלמידים א |
|                   |                                  |                          |
|                   |                                  |                          |

- 1. יש אופציה ללחוץ קליק ימני בעכבר ואז להעתיק את השורה על מנת להעביר לגורם הרלוונטי
- יש אופציה ללחוץ קליק שמאלי בעכבר ואז זה שולח אותנו ישירות לאתר הרצוי ומבצעים כניסה עם הנייד של אותו גורם.

| <u>.</u>                 | קים דרך <u>גוגל כרום בלבד !!</u> | שימו לב שיש להיכנס ללינ       |
|--------------------------|----------------------------------|-------------------------------|
| יפתח מסך לבן ללא נתונים. | של הדפדפן הוא אקספלורר           | במקומות שברירת המחדל          |
| <mark>שיך רגיל.</mark>   | <u>ת השורה לדפדפן כרום להמ</u>   | <u>במקרה כזה יש להעתיק או</u> |

20. המסך חמישי שיופיע לכם: סיכום.

רק לאחר שיהיה אישור של כל הגורמים: רכז/ת מועדון, מנהל/ת בית הספר, נציג/ת רשות מקומית, מפקח/ת חנ״ג יהיה אפשר לקבל אסמכתא של סיכום המועדון הבית ספרי עם כל הנתונים אשר הזנתם.

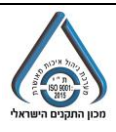